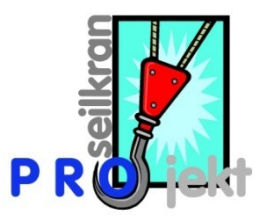

### "das erste Projekt"

Diese Anleitung soll Ihnen helfen ein erstes Projekt erfolgreich zu erstellen. Es wird bewusst nicht auf Details eingegangen.

Der "rote Pfeil" **teigt** zeigt immer auf den Bezugstext .

#### klicken Sie auf neues Projekt erstellen

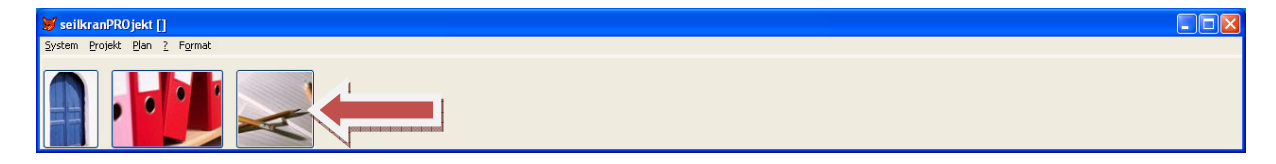

#### Klicken Sie auf Ja

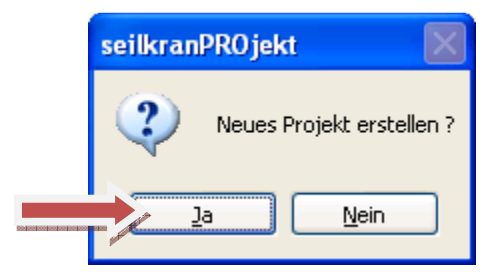

#### Geben Sie eine Projektbezeichnung ein

| 😸 seilkranPROjekt []                       |                                                                                                |                                                                                                 |
|--------------------------------------------|------------------------------------------------------------------------------------------------|-------------------------------------------------------------------------------------------------|
| <u>System Projekt Plan ?</u>               |                                                                                                |                                                                                                 |
| Projektdaten / Eigenschaften               |                                                                                                |                                                                                                 |
| Bezeichnung dasErste<br>Gemeinde Feldkirch | Karte, Äquidistanz der Höhenkurven 10m ()<br>Karte, Äquidistanz der Höhenkurven 20m ()         | Metergewicht-Tragsell 0.04 kN<br>Gesamtlast (*) 20.00 kN                                        |
| Abteilung Forst                            | Enternung / Neigungsprozent ()<br>Freie Eingabe (Horizontale Entfernung / Höhenunterschied) () | Spannkraft Tragseil 120.00 kN                                                                   |
| Waldort Untere Au                          | Länge 0.0 m                                                                                    | Lastlänge (**) 6.00 m                                                                           |
| Linie Nr. 4                                | Höhendifferenz 0.0 m                                                                           | Azimut                                                                                          |
|                                            | Tiefster Messpunkt m                                                                           |                                                                                                 |
|                                            |                                                                                                | Bergauf ()<br>Bergab ()                                                                         |
|                                            | Anz. Messpunkte 0<br>(*) Gesa<br>(**) Lastlänge = max. Holzlänge + Höhe Lau                    | mtlast = Nutzlast + Laufwagen + Anschlagmittel<br>fwagen + Würgseil-Länge + Sicherheitszuschlag |

## Wählen Sie Aufnahmeart Entfernung / Neigungsprozent

| 💓 seilkranPROjekt []         |                                                                                                    |
|------------------------------|----------------------------------------------------------------------------------------------------|
| <u>System Projekt Plan ?</u> |                                                                                                    |
| Projektdaten / Eigenschaften |                                                                                                    |
| Bezeichnung dasErste         | Karte, Äquidistanz der Höhenkurven 10m O Metergewicht-Tragseil 0.04 kN                                 |
| Gemeinde Feldkirch           | Karte, Äquidistanz der Höhenkurven 20m () 1<br>Entfernung / Neigungsprozent () Gesamtlast (*) 20.00 kN |
| Abteilung Forst              | Freie Eingabe (Horizontale Entfernung / Höhenunterschied) 🔿 Spannkraft Tragseil 120.00 kN              |
| Waldort Untere Au            | Länge 0.0 m Lastlänge (**) 6.00 m                                                                      |
| Linie Nr. 4                  | Höhendifferenz 0,0 m Azimut °                                                                          |
|                              | Tiefster Messpunkt m                                                                                   |
|                              | Bergauf O<br>Bergab O                                                                                  |
|                              | Anz. Messpunkte 0<br>(*) Gesamtlast = Nutzlast + Laufwagen + Anschlagmittel                            |
|                              | (**) Lastlänge = max. Holzlänge + Höhe Laufwagen + Würgseil-Länge + Sicherheitszuschlag                |

Geben Sie im Feld Länge die ungefähre horizontale Länge der Anlage ein.

| 🔰 seilkranPROjekt []         |           |                                                                        |                                                                                                    |
|------------------------------|-----------|------------------------------------------------------------------------|----------------------------------------------------------------------------------------------------|
| <u>System Projekt Plan ?</u> | -         |                                                                        |                                                                                                    |
| Projektdaten / Eigens        | schaften  |                                                                        |                                                                                                    |
| Bezeichnung                  | dasErste  | Karte, Äquidistanz der Höhenkurven 10m                                 | Metergewicht-Tragseil 0.04 kN                                                                            |
| Gemeinde                     | Feldkirch | Karte, Äquidistanz der Höhenkurven 20m<br>Entfernung / Neigungsprozent | . ○<br>( ⊙ Gesamtlast (*) 20.00 kN                                                                       |
| Abteilung                    | Forst     | Freie Eingabe (Horizontale Entfernung / Höhenunterschied)              | O Spannkraft Tragseil 120.00 kN                                                                          |
| Waldort                      | Untere Au | Länge 200.0                                                            | Lastlänge (**) 6.00 m                                                                                    |
| Linie Nr.                    | 4         | Höhendifferenz 0.0                                                     | m Azimut °                                                                                               |
|                              |           | Tiefster Messpunkt                                                     | m                                                                                                    |
|                              |           |                                                                        | Bergauf ()<br>Bergab ()                                                                                  |
|                              |           | Anz. Messpunkte 0<br>(*)<br>(**) Lastlänge = max. Holzlänge + Höh      | Gesamtlast = Nutzlast + Laufwagen + Anschlagmittel<br>e Laufwagen + Würgseil-Länge + Sicherheitszuschlag |

Geben Sie im Feld Höhendifferenz die ungefähre Differenz zwischen Ersten und letztem Messpunkt.

| 💓 seilkranPROjekt []       |           |                                                                            |                                                                                                  |
|----------------------------|-----------|----------------------------------------------------------------------------|--------------------------------------------------------------------------------------------------|
| <u>System Projekt Plan</u> | 2         |                                                                            |                                                                                                  |
| Projektdaten / Eigen       | schaften  |                                                                            |                                                                                                  |
| Bezeichnung                | dasErste  | Karte, Äquidistanz der Höhenkurven 10m 🔿                                   | Metergewicht-Tragseil 0.04 kN                                                                    |
| Gemeinde                   | Feldkirch | Karte, Äquidistanz der Höhenkurven 20m 🔿<br>Entfernung / Neigungsprozent 💿 | Gesamtlast (') 20.00 kN                                                                          |
| Abteilung                  | Forst     | Freie Eingabe (Horizontale Entfernung / Höhenunterschied) 🔿                | Spannkraft Tragseil 120.00 kN                                                                    |
| Waldort                    | Untere Au | Länge 200.0 m                                                              | Lastlänge (**) 6.00 m                                                                            |
| Linie Nr.                  | 4         | Höhendifferenz 30.0                                                        | Azimut                                                                                           |
|                            |           | Tiefster Messpunkt m                                                       |                                                                                                  |
|                            |           |                                                                            | Bergauf ()<br>Bergab ()                                                                          |
|                            |           | Anz. Messpunkte<br>(*) Gesa<br>(**) Lastlänge = max. Holzlänge + Höhe Lau  | imtlast = Nutzlast + Laufwagen + Anschlagmittel<br>fwagen + Würgseil-Länge + Sicherheitszuschlag |

Geben Sie die Anzahl der Messpunkte Ihres Feldaufnahmeprotokolls ein

| 👹 seilkranPROjekt []       |           |                                                                     |                                                                                                    |
|----------------------------|-----------|---------------------------------------------------------------------|----------------------------------------------------------------------------------------------------|
| <u>System Projekt Plan</u> | 2         |                                                                     |                                                                                                    |
| Projektdaten / Eigen       | schaften  |                                                                     |                                                                                                    |
| Bezeichnung                | dasErste  | Karte, Äquidistanz der Höhenkurven 10                               | m () Metergewicht-Tragseil 0.04 kN                                                                           |
| Gemeinde                   | Feldkirch | Karte, Äquidistanz der Höhenkurven 20<br>Entfernung / Neigungsproze | m ⊖<br>Gesamtlast (*) 20.00 kN                                                                               |
| Abteilung                  | Forst     | Freie Eingabe (Horizontale Entfernung / Höhenunterschie             | d) 🔿 Spannkraft Tragseil 120.00 kN                                                                           |
| Waldort                    | Untere Au | Länge 200.0                                                         | ) m Lastlänge (**) 6.00 m                                                                                    |
| Linie Nr.                  | 4         | Höhendifferenz 30.0                                                 | ) m Azimut °                                                                                                 |
|                            |           | Tiefster Messpunkt                                                  | m                                                                                                    |
|                            |           |                                                                     | Bergauf ()<br>Bergab ()                                                                                      |
|                            |           | Anz. Messpunkte 12<br>((**) Lastlänge = max. Holzlänge + Hi         | ) Gesähtlast = Nutzlast + Laufwagen + Anschlagmittel<br>ihe Laufwagen + Würgseil-Länge + Sicherheitszuschlag |

Klicken Sie auf die Speichern Taste

| 💓 seilkranPR0jekt []                                 |           |                                                                              |                                                 |
|------------------------------------------------------|-----------|------------------------------------------------------------------------------|-------------------------------------------------|
| <u>S</u> ystem <u>P</u> rojekt <u>P</u> lan <u>?</u> | -         |                                                                              |                                                 |
| Projektdaten / Eigens                                | schaften  |                                                                              |                                                 |
| Bezeichnung                                          | dasErste  | Karte, Äquidistanz der Höhenkurven 10m 🔿                                     | Metergewicht-Tragseil 0.04 kN                   |
| Gemeinde                                             | Feldkirch | Karte, Äquidistanz der Höhenkurven 20m ()<br>Entfernung / Neigungsprozent () | Gesamtlast (*) 20.00 kN                         |
| Abteilung                                            | Forst     | Freie Eingabe (Horizontale Entfernung / Höhenunterschied) 🔿                  | Spannkraft Tragseil 120.00 kN                   |
| Waldort                                              | Untere Au | Länge 200.0 m                                                                | Lastlänge (**) 6.00 m                           |
| Linie Nr.                                            | 4         | Höhendifferenz 30.0 m                                                        | Azimut                                          |
|                                                      |           | Tiefster Messpunkt m                                                         |                                                 |
|                                                      |           |                                                                              | Bergaut O<br>Bergab O                           |
|                                                      |           | Anz. Messpunkte 12                                                           | amtlast = Nutzlast + Laufwagen + Anschlagmittel |
|                                                      |           | (**) Lastlänge = max. Holzlänge + Höhe Lau                                   | ufwagen + Würgseil-Länge + Sicherheitszuschlag  |

Öffnen Sie nun die Feldaufnahme Maske

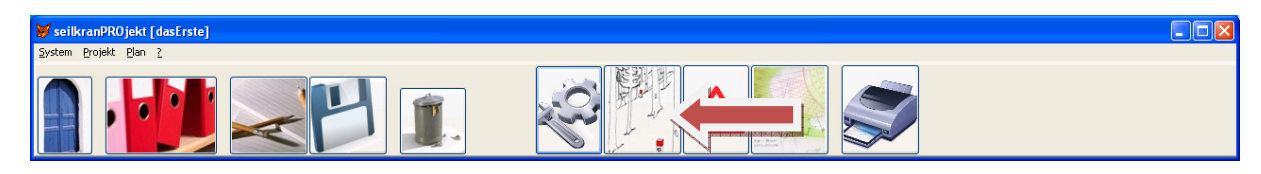

Es wurde nun ein imaginäres Gelände erstellt das sich aus der eingegebenen "Länge", "Höhendifferenz" und "Anz. Messpunkte" automatisch ergibt. Dieses passen Sie nun an Ihr reales Feldaufnahmeprotokoll an.

| 💓 seilk        | seilkranPROjekt [dasErste]                                                     |           |          |         |               |           |   |   |  |  |  |  |
|----------------|--------------------------------------------------------------------------------|-----------|----------|---------|---------------|-----------|---|---|--|--|--|--|
| <u>S</u> ystem | <u>P</u> rojekt <u>P</u> lan                                                   | 2         |          |         |               |           |   |   |  |  |  |  |
| Feldau         | fnahme [das                                                                    | Erste]    |          |         |               |           |   |   |  |  |  |  |
|                |                                                                                |           |          |         |               |           |   | _ |  |  |  |  |
| Pt.            | delta Ls [r                                                                    | m] Ls [m] | % (+/-)  | d.H [m] | Entfernung[m] | Bemerkung |   |   |  |  |  |  |
|                |                                                                                | 0.00      |          |         |               |           |   |   |  |  |  |  |
| 1              | 20.22                                                                          | 0.00      | 15.0     |         | 20.00         |           |   | - |  |  |  |  |
| 2              | 20.22                                                                          | 20.22     | 13.0     |         | 20.00         |           |   | - |  |  |  |  |
| 2              | 20.22                                                                          | 20.22     | 15.0     | 3.00    | 20.00         |           |   | - |  |  |  |  |
| 3              |                                                                                | 40.44     |          |         |               |           |   |   |  |  |  |  |
|                | 20.22                                                                          |           | 15.0     | 3.00    | 20.00         |           |   | - |  |  |  |  |
| 4              |                                                                                | 60.66     | 1        |         |               |           |   |   |  |  |  |  |
|                | 20.22                                                                          |           | 15.0     | 3.00    | 20.00         |           |   |   |  |  |  |  |
| 5              |                                                                                | 80.88     | 1        |         |               |           |   | - |  |  |  |  |
|                | 20.22                                                                          | 101.10    | 15.0     | 3.00    | 20.00         |           |   | - |  |  |  |  |
| 6              | 20.22                                                                          | 101.10    | 15.0     | 2.00    | 20.00         |           |   | - |  |  |  |  |
| 7              | 20.22                                                                          | 101.00    | 15.0     | 3.00    | 20.00         |           |   | - |  |  |  |  |
| -              | 20.22                                                                          | 121.32    | 15.0     | 3.00    | 20.00         |           |   | - |  |  |  |  |
| 8              | 20.22                                                                          | 141.54    | 15.0     | 5.00    | 20.00         |           |   | - |  |  |  |  |
| -              | 20.22                                                                          |           | 15.0     | 3.00    | 20.00         |           |   | - |  |  |  |  |
| 9              |                                                                                | 161.76    |          |         |               |           | 1 |   |  |  |  |  |
|                | 20.22                                                                          |           | 15.0     | 3.00    | 20.00         |           |   |   |  |  |  |  |
| 10             |                                                                                | 181.98    | <u>.</u> |         |               |           |   |   |  |  |  |  |
|                | 20.22                                                                          |           | 15.0     | 3.00    | 20.00         |           |   | - |  |  |  |  |
| 11             | 0.00                                                                           | 202.20    |          |         |               |           |   | - |  |  |  |  |
| 10             | 0.00                                                                           | 202.20    |          | 0.00    | 0.00          |           |   | - |  |  |  |  |
| 12             |                                                                                | 202.20    |          |         |               |           |   | - |  |  |  |  |
| -              | 2                                                                              |           | - 8      |         |               |           |   | - |  |  |  |  |
|                |                                                                                |           |          |         |               |           |   | ~ |  |  |  |  |
|                | Pt.     Pt.       delta Ls [m]     d.H [m]       Pt.     G       Entfernung[m] |           |          |         |               |           |   |   |  |  |  |  |

Bei der Anpassung ans Reale Gelände werden automatisch alle "grauen Spalten" nachgerechnet.

Klicken Sie auf die Speichern Taste

| 💓 seill | kranPROjekt [d                      | asErste] |          |           |               |           |  |  |  |  |  |
|---------|-------------------------------------|----------|----------|-----------|---------------|-----------|--|--|--|--|--|
| ∑ystem  | Projekt Plan <u>/</u>               |          |          |           |               |           |  |  |  |  |  |
| Feldau  | ifnahme [dasEr                      | ste]     |          |           |               |           |  |  |  |  |  |
| Dł      | dolta l e [m]                       | le [m]   | % (+1-)  | d H [m]   | Entformunalmi | Pomorkung |  |  |  |  |  |
| Γ.      |                                     |          | /₀ (+/-) | u.n [iii] | Entremung[m]  | Demerkung |  |  |  |  |  |
| 1       |                                     | 0.00     |          |           |               |           |  |  |  |  |  |
|         | 20.00                               |          | 1.0      | 0.20      | 20.00         |           |  |  |  |  |  |
| 2       |                                     | 20.00    |          |           |               |           |  |  |  |  |  |
|         | 18.00                               | 1        | 6.0      | 1.08      | 17.97         | 7         |  |  |  |  |  |
| 3       |                                     | 38.00    |          |           |               |           |  |  |  |  |  |
| -       | 12.00                               |          | 12.0     | 1.43      | 11.91         |           |  |  |  |  |  |
| 4       | 2.00                                | 50.00    | 10.0     | 0.20      | 4.00          |           |  |  |  |  |  |
| 5       | 2.00                                | 52.00    | 19.9     | 0.39      | 1.90          |           |  |  |  |  |  |
| 5       | 4.50                                | 32.00    | 29.9     | 129       | 4.31          |           |  |  |  |  |  |
| 6       | 4.30                                | 56 50    | 23.3     | 1.2.5     | 4.51          | -         |  |  |  |  |  |
|         | 30.00                               | 00.00    | 72.0     | 17.53     | 24.35         |           |  |  |  |  |  |
| 7       |                                     | 86.50    |          |           |               |           |  |  |  |  |  |
|         | 28.00                               |          | 10.0     | 2.79      | 27.86         | 1         |  |  |  |  |  |
| 8       |                                     | 114.50   |          |           |               |           |  |  |  |  |  |
| -       | 7.00                                |          | 15.0     | 1.04      | 6.92          | 2         |  |  |  |  |  |
| 9       |                                     | 121.50   |          |           |               |           |  |  |  |  |  |
| 10      | 4.00                                | 405 50   | 60.1     | 2.06      | 3.43          | 3         |  |  |  |  |  |
| 10      | 17.00                               | 125.50   | 2.0      | 0.54      | 40.00         |           |  |  |  |  |  |
| 11      | 17.00                               | 142.50   | 3.0      | 0.51      | 16.99         | ·         |  |  |  |  |  |
|         | 55.00                               | 142.30   | 23.0     | 12 33     | 53.60         |           |  |  |  |  |  |
| 12      | 55.00                               | 197.50   | 20.0     | 12100     | 00.00         |           |  |  |  |  |  |
|         | 1                                   |          |          |           |               |           |  |  |  |  |  |
|         |                                     |          | 1        |           |               |           |  |  |  |  |  |
|         |                                     |          |          |           |               |           |  |  |  |  |  |
|         | Pt. o<br>Winkel[%]<br>Entfernung[m] |          |          |           |               |           |  |  |  |  |  |

#### Öffnen Sie nun die Fehlerprüfen (bzw. Felddaten ändern) Maske

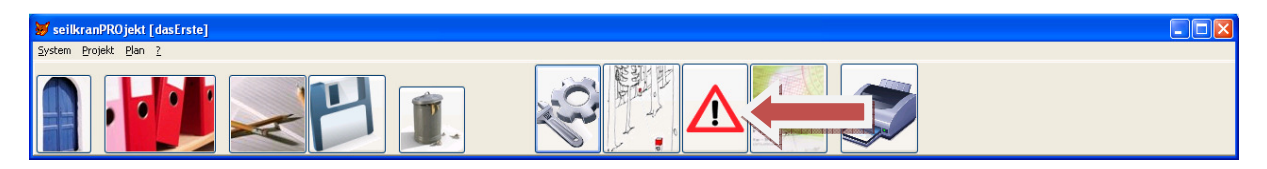

## Hacken Sie in der ersten Zeile den Fixpunkt an

| 💓 seil         | kranPROjekt [d        | asErste]         |          |                       |         |                |                 |                  |           |          |
|----------------|-----------------------|------------------|----------|-----------------------|---------|----------------|-----------------|------------------|-----------|----------|
| <u>S</u> ystem | <u>Projekt Plan ?</u> |                  |          |                       |         |                |                 |                  |           |          |
| Fehler         | prüfung (bzw.         | Felddaten änd    | ern)[d   | asErste]              |         |                |                 |                  |           |          |
|                |                       |                  |          | _                     |         |                |                 |                  |           |          |
| MP             | Entfernung[m]         | Höhendiff.[m] Fi | xpr kt   | Тур                   | Höhe[m] | Knickwinkel(*) | Sattelkraft[kN] | Bundstelle Ø[cm] | Bemerkung | <u>^</u> |
| 1              | 0.00                  | 0.00             |          |                       | 0.00    | 0.0            |                 |                  |           |          |
| 2              | 20.00                 | 0.20             |          | 241001001001001001001 | 0.00    |                |                 |                  |           |          |
| 3              | 17.97                 | 1.08             |          |                       | 0.00    |                |                 |                  |           |          |
| 4              | 11.91                 | 1.43             |          |                       | 0.00    |                |                 |                  |           |          |
| 5              | 1.96                  | 0.39             |          |                       | 0.00    |                |                 |                  |           |          |
| 6              | 4.31                  | 1.29             |          |                       | 0.00    |                |                 |                  |           |          |
| 7              | 24.35                 | 17.53            |          |                       | 0.00    |                |                 |                  |           |          |
| 8              | 27.86                 | 2.79             |          |                       | 0.00    |                |                 |                  |           |          |
| 9              | 6.92                  | 1.04             |          |                       | 0.00    |                |                 |                  |           |          |
| 10             | 3.43                  | 2.06             |          |                       | 0.00    |                |                 |                  |           |          |
| 11             | 16.99                 | 0.51             | ]        |                       | 0.00    |                |                 |                  |           |          |
| 12             | 53.60                 | 12.33            | ]        |                       | 0.00    | 0.0            |                 |                  |           |          |
|                |                       |                  |          |                       |         |                |                 |                  |           |          |
|                |                       |                  |          |                       |         |                |                 |                  |           |          |
|                |                       |                  |          |                       |         |                |                 |                  |           |          |
|                |                       |                  |          |                       |         |                |                 |                  |           |          |
|                |                       |                  |          |                       |         |                |                 |                  |           |          |
|                |                       |                  |          |                       |         |                |                 |                  |           |          |
|                |                       |                  |          |                       |         |                |                 |                  |           |          |
|                |                       |                  |          |                       |         |                |                 |                  |           |          |
|                |                       |                  |          |                       |         |                |                 |                  |           |          |
|                |                       |                  |          |                       |         |                |                 |                  |           |          |
|                |                       |                  |          |                       |         |                |                 |                  |           |          |
|                |                       |                  |          |                       |         |                |                 |                  |           |          |
|                |                       |                  |          |                       |         |                |                 |                  |           |          |
|                |                       |                  |          |                       |         |                |                 |                  |           |          |
|                |                       |                  |          |                       |         |                |                 |                  |           | ×        |
|                | <b>)</b> "            | rote Zahl -> Fe  | hler: Kn | ickwinkel übe         | r 30°   |                |                 |                  |           |          |

## Wählen Sie Mobilseilkran

| <mark>₩ seilk</mark><br>System | r <b>anPROjekt [D</b><br>Projekt Plan ? | ASERSTE]                |                    |               |                |              |            |                  |           |          |
|--------------------------------|-----------------------------------------|-------------------------|--------------------|---------------|----------------|--------------|------------|------------------|-----------|----------|
| Fehlerp                        | orüfung (bzw.                           | Felddaten ändern ) [[   | ASERSTE]           |               |                |              |            |                  |           |          |
| MP                             | Entfernung[m]                           | Höhendiff.[m] Fixpunkt  | Тур                | Höhe[m]       | Knickwinkel(*) | Satte        | lkraft[kN] | Bundstelle Ø[cm] | Bemerkung | <u>^</u> |
| 1                              | 0.00                                    | 0.00 🔽                  |                    | 0.00          | 0.0            |              | 0.00       | 0                |           |          |
| 2                              | 20.00                                   | 0.20                    |                    | 0.00          | 0.0            |              | 0.00       |                  |           |          |
| 3                              | 17.97                                   | 1.08                    |                    | 0.00          | 0.0            |              | 0.00       |                  |           |          |
| 4                              | 11.91                                   | 1.43                    |                    | 0.00          | 0.0            |              | 0.00       |                  |           |          |
| 5                              | 1.96                                    | 0.39                    |                    | 0.00          | 0.0            | _            | 0.00       |                  |           |          |
| 6                              | 4.31                                    | 1.29                    |                    | ixpunkt       |                | $\mathbf{X}$ | 0.00       |                  |           |          |
| 7                              | 24.35                                   | 17.53                   |                    |               |                |              | 0.00       | 0                |           |          |
| 8                              | 27.86                                   | 2.79                    |                    | Vorzi         | ehstütze       |              | 0.00       |                  |           |          |
| 9                              | 6.92                                    | 1.04                    |                    | Vorgene       | eigte Stütze   |              | 0.00       |                  |           |          |
| 10                             | 3.43                                    | 2.06                    |                    | En            | dmast          |              | 0.00       |                  |           |          |
| 10                             | 16.99                                   | 0.51                    |                    | Bau           | manker         | 1            | 0.00       |                  |           |          |
| 12                             | 53.60                                   | 12.33                   |                    | A             | nker           | 1            | 0.00       | U                |           |          |
|                                |                                         |                         |                    | Toter Mann    |                |              |            |                  |           |          |
|                                |                                         |                         |                    | Gittermast    |                |              | H          |                  |           |          |
|                                |                                         |                         |                    | Mobilseilkran |                |              |            |                  |           |          |
|                                |                                         |                         |                    | Mobilsenkran  |                |              | 1          | 100000           |           |          |
|                                |                                         |                         |                    | Möalia        | he Stütze      | 1            | 4          |                  |           |          |
|                                |                                         |                         |                    | Bodoníi       | herhöhung      | -            |            | 1                |           |          |
|                                |                                         |                         |                    | Dodenia       | bernonding     | -            |            |                  |           |          |
|                                |                                         |                         |                    | X             |                |              |            |                  |           |          |
|                                |                                         |                         |                    |               |                |              |            |                  |           |          |
|                                |                                         |                         |                    |               |                |              |            |                  |           | ×        |
|                                | Ø "                                     | rote Zahl -> Fehler: Kn | ickwinkel über 30° |               |                |              |            |                  |           |          |

## Hacken Sie in der letzten Zeile den Fixpunkt an und wählen Sie Anker

| 💓 sei  | lkranP                                        | ROjekt [         | DASERSTE]       |                      |               |            |                |                 |                  |           |          |
|--------|-----------------------------------------------|------------------|-----------------|----------------------|---------------|------------|----------------|-----------------|------------------|-----------|----------|
| System | Proje                                         | ekt <u>P</u> lan | 2               |                      |               |            |                |                 |                  |           |          |
| Fehle  | rorüfi                                        | ung (bzw         | . Felddaten ä   | ndern ) [[           | ASERSTE1      |            |                |                 |                  |           |          |
|        |                                               | 51               |                 |                      |               |            |                |                 |                  |           |          |
| MP     | Entfe                                         | ernung[m         | ] Höhendiff.[m] | Fixpunkt             | Тур           | Höhe[m]    | (nickwinkel(*) | Sattelkraft[kN] | Bundstelle Ø[cm] | Bemerkung |          |
| 1      |                                               | 0.0              | D 0.00          | ~                    | Mobilseilkran | 0.00       | 0.0            | 0.00            | 0                |           |          |
| 2      |                                               | 20.0             | 0.20            |                      |               | 0.00       | 0.0            | 0.00            |                  |           |          |
| 3      |                                               | 17.9             | 7 1.08          |                      |               | 0.00       | 0.0            | 0.00            |                  |           |          |
| 4      |                                               | 11.9             | 1 1.43          |                      |               | 0.00       | 0.0            | 0.00            |                  |           |          |
| 5      |                                               | 1.9              | 6 0.39          |                      |               | 0.00       | 0.0            | 0.00            |                  |           |          |
| 6      |                                               | 4.3              | 1 1.29          |                      |               | 💓 Fixpunkt |                | 0.00            |                  |           |          |
| 7      |                                               | 24.3             | 5 17.53         |                      |               |            |                | 0.00            | 0                |           |          |
| 8      |                                               | 27.8             | 6 2.79          |                      |               | Vorzie     | ehstütze       | 0.00            |                  |           |          |
| 9      |                                               | 6.93             | 2 1.04          |                      |               | Vorgene    | inte Stiitze   | 0.00            |                  |           |          |
| 10     |                                               | 3.43             | 3 2.06          |                      |               | Env        | Imaet          | 0.00            |                  |           |          |
| 11     |                                               | 16.9             | 9 0.51          |                      |               | Bau        | nast           | 0.00            |                  |           |          |
| 12     |                                               | 53.6             | D 12.33         | <ul> <li></li> </ul> |               | Dau        | nanker         |                 | 0                |           |          |
|        |                                               |                  |                 |                      |               | A          | Manu           |                 |                  |           |          |
|        |                                               |                  |                 |                      |               | Tote       | rmann          |                 |                  |           |          |
|        |                                               |                  |                 |                      |               | Giffe      | ermast         |                 |                  |           |          |
|        |                                               |                  |                 |                      |               | Mobil      | seilkran       | _               |                  |           |          |
|        |                                               |                  |                 |                      |               |            | -              |                 |                  |           |          |
|        |                                               |                  |                 |                      |               | Möglic     | he Stütze      |                 |                  |           |          |
|        |                                               |                  |                 |                      |               | Bodenü     | berhöhung      |                 |                  |           |          |
|        |                                               |                  |                 |                      |               |            |                |                 |                  |           |          |
|        |                                               |                  |                 |                      |               |            |                |                 |                  |           |          |
|        |                                               |                  |                 |                      |               |            |                |                 |                  |           |          |
|        |                                               |                  |                 |                      |               |            |                |                 |                  |           |          |
|        |                                               |                  |                 |                      |               |            |                |                 |                  |           |          |
|        |                                               |                  |                 |                      |               |            |                | -               |                  |           |          |
|        |                                               |                  |                 |                      |               |            | 1              |                 |                  |           |          |
|        |                                               |                  | 1               |                      |               |            |                |                 |                  |           | <u> </u> |
|        | (*) rote Zahl -> Fehler: Knickwinkel über 30° |                  |                 |                      |               |            |                |                 |                  |           |          |

### Setzen Sie auf dieselbe Weise eine Stütze

| 😿 seilk | kranPROjekt [D | ASERSTE]       |                         |                  |       |         |                |                |              |                 |           |       |
|---------|----------------|----------------|-------------------------|------------------|-------|---------|----------------|----------------|--------------|-----------------|-----------|-------|
| Fehler  | prüfung (bzw.  | Felddaten än   | idern ) [D              | ASERSTE]         |       |         |                |                |              |                 |           |       |
| MP      | Entfernungimi  | Höhendiff.[m]  | Fixounkt                | TVD              |       | Höhefml | (nickwinkel(*) | Sattelkraft[   | kN1 B        | undstelle Øfcm1 | Bemerkung |       |
| 1       | 0.00           | 0.00           |                         | Mohilseilkran    |       | 0.00    | 0.0            | out of a dia   | 0.00         |                 |           |       |
| 2       | 20.00          | 0.20           |                         |                  |       | 0.00    | 0.0            |                | 0.00         |                 |           | -     |
| 3       | 17.97          | 1.08           |                         |                  |       | 0.00    | 0.0            |                | 0.00         |                 |           | -     |
| 4       | 11.91          | 1.43           |                         |                  |       | 0.00    | 0.0            |                | 0.00         |                 |           | -     |
| 5       | 1.96           | 0.39           |                         |                  |       | 0.00    | 0.0            |                | 0.00         |                 |           |       |
| 6       | 4.31           | 1.29           |                         |                  | - 🖌 F | ixnunkt |                |                | 0.00         |                 |           |       |
| 7       | 24.35          | 17.53          | >                       |                  | _     | whenny  |                |                | 0.00         | 0               | 1         |       |
| 8       | 27.86          | 2.79           |                         |                  |       | Vorzi   | ehstütze       |                |              |                 |           | _     |
| 9       | 6.92           | 1.04           |                         |                  |       | Vorgene | iate Stütze    |                | 0.0.0 (0.00) |                 |           |       |
| 10      | 3.43           | 2.06           |                         |                  |       | En      | lmast          | ĭ <sup>™</sup> | 0.00         |                 |           | -     |
| 11      | 16.99          | 0.51           |                         |                  |       | Bau     | nanker         | T —            | 0.00         |                 |           | -     |
| 12      | 53.60          | 12.33          | ×                       | Anker            |       | A       | nker           | T —            | 0.00         |                 | 1         | <br>- |
|         |                |                |                         |                  |       | Tote    | r Mann         | i —            |              |                 |           | - =   |
|         |                |                |                         |                  |       | Gitte   | ermast         | 1 <b>—</b>     |              |                 |           | -     |
|         |                |                |                         |                  |       | Mobil   | seilkran       | i —            |              |                 |           | -     |
| -       |                |                |                         |                  |       | mobil   | oomaan         |                |              |                 |           | -     |
|         |                |                |                         |                  |       | Möalic  | -<br>he Stütze | i —            |              |                 |           | -     |
|         |                |                |                         |                  |       | Bodenü  | herhöhung      |                |              |                 |           | -     |
|         |                |                |                         |                  |       | Dodena  | semonany       |                |              |                 |           | -     |
| -       |                |                |                         |                  |       | A A     |                |                |              |                 |           | -     |
|         |                |                |                         |                  |       |         |                |                |              |                 |           | -     |
|         |                |                |                         |                  |       | 2       |                |                |              |                 |           | -     |
|         |                |                |                         |                  |       |         |                |                |              |                 |           | -     |
| -       |                |                |                         |                  |       |         |                |                |              |                 |           |       |
|         |                |                |                         |                  | _     |         |                | _              |              |                 |           | -     |
|         |                |                |                         |                  |       |         |                |                |              |                 |           | ~     |
|         |                |                |                         |                  |       |         |                |                |              |                 |           |       |
|         | Ø "            | rote Zahl -> F | <sup>-</sup> ehler: Kni | ckwinkel über 30 | )°    |         |                |                |              |                 |           |       |

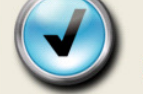

## Geben Sie eine geschätzte Höhe der Stütze ein

| 💓 seilkranPRO jekt [DASERSTE]                     |                                                                                                    |       |                                                                                                    |               |      |       |      |  |  |   |
|---------------------------------------------------|----------------------------------------------------------------------------------------------------|-------|----------------------------------------------------------------------------------------------------|---------------|------|-------|------|--|--|---|
| System Projekt Plan 2                             |                                                                                                    |       |                                                                                                    |               |      |       |      |  |  |   |
| Fehlerprüfung (bzw. Felddaten ändern ) [DASERSTE] |                                                                                                    |       |                                                                                                    |               |      |       |      |  |  |   |
| MP                                                | MP Entfernung[m] Höhendiff.[m] Fixpunkt Typ Höhe[m] Knickwinkel(') Sattelkraft[kN] Bundstelle Ø[cm] Bemerkung |       |                                                                                                    |               |      |       |      |  |  | ~ |
| 1                                                 | 0.00                                                                                                    | 0.00  |                                                                                                    | Mobilseilkran | 0.00 | 0.0   | 0.00 |  |  |   |
| 2                                                 | 20.00                                                                                                    | 0.20  |                                                                                                    |               | 0.00 | 0.0   | 0.00 |  |  |   |
| 3                                                 | 17.97                                                                                                    | 1.08  |                                                                                                    | 2             | 0.00 | 0.0   | 0.00 |  |  |   |
| 4                                                 | 11.91                                                                                                    | 1.43  |                                                                                                    |               | 0.00 | 0.0   | 0.00 |  |  |   |
| 5                                                 | 1.96                                                                                                    | 0.39  |                                                                                                    |               | 0.00 | 0.0   | 0.00 |  |  |   |
| 6                                                 | 4.31                                                                                                    | 1.29  |                                                                                                    |               | 0.00 | 1 nnl | 0.00 |  |  |   |
| 7                                                 | 24.35                                                                                                    | 17.53 | <ul> <li></li> </ul>                                                                                                    | Stütze        | 8.   |       | 0.00 |  |  |   |
| 8                                                 | 27.86                                                                                                    | 2.79  |                                                                                                    |               | 0.00 | 0.0   | 0.00 |  |  |   |
| 9                                                 | 6.92                                                                                                    | 1.04  |                                                                                                    |               | 0.00 | 0.0   | 0.00 |  |  |   |
| 10                                                | 3.43                                                                                                    | 2.06  |                                                                                                    |               | 0.00 | 0.0   | 0.00 |  |  |   |
| 11                                                | 16.99                                                                                                    | 0.51  |                                                                                                    |               | 0.00 | 0.0   | 0.00 |  |  |   |
| 12                                                | 53.60                                                                                                    | 12.33 | <ul> <li>Image: A set of the set of the</li></ul> | Erdanker      | 0.00 | 0.0   | 0.00 |  |  |   |
|                                                   |                                                                                                    |       |                                                                                                    |               |      |       |      |  |  |   |
|                                                   |                                                                                                    |       |                                                                                                    |               |      |       |      |  |  |   |
|                                                   |                                                                                                    |       |                                                                                                    |               |      |       |      |  |  |   |
|                                                   |                                                                                                    |       |                                                                                                    |               |      |       |      |  |  |   |
|                                                   |                                                                                                    |       |                                                                                                    |               |      |       |      |  |  |   |
|                                                   |                                                                                                    |       |                                                                                                    |               |      |       |      |  |  |   |
|                                                   | _                                                                                                    |       |                                                                                                    |               |      |       |      |  |  |   |
|                                                   |                                                                                                    |       |                                                                                                    |               |      |       |      |  |  |   |
|                                                   |                                                                                                    |       |                                                                                                    |               |      |       |      |  |  |   |
|                                                   |                                                                                                    |       |                                                                                                    |               |      |       |      |  |  |   |
|                                                   |                                                                                                    |       |                                                                                                    |               |      |       |      |  |  |   |
|                                                   |                                                                                                    |       |                                                                                                    |               |      |       |      |  |  |   |
|                                                   |                                                                                                    |       |                                                                                                    |               |      |       |      |  |  |   |
|                                                   |                                                                                                    |       |                                                                                                    |               |      |       |      |  |  |   |
|                                                   |                                                                                                    |       |                                                                                                    |               |      |       |      |  |  |   |
| (*) rote Zahl -> Fehler: Knickwinkel über 30°     |                                                                                                    |       |                                                                                                    |               |      |       |      |  |  |   |

## Klicken Sie auf die Speichern Taste

| ଟ seilkranPROjekt [DASERSTE]                      |               |               |             |               |         |                |                 |                  |           |   |
|---------------------------------------------------|---------------|---------------|-------------|---------------|---------|----------------|-----------------|------------------|-----------|---|
| <u>System Projekt Plan 7</u>                      |               |               |             |               |         |                |                 |                  |           |   |
| Fehlerprüfung (bzw. Felddaten ändern ) [DASERSTE] |               |               |             |               |         |                |                 |                  |           |   |
|                                                   |               |               |             | 1-200         |         |                |                 |                  | _         |   |
| MP                                                | Entfernung[m] | Höhendiff.[m] | Fixpunkt    | Тур           | Höhe[m] | Knickwinkel(*) | Sattelkraft[kN] | Bundstelle Ø[cm] | Bemerkung |   |
| 2                                                 | 0.00          | 0.00          | N           | Mobilselikran | 0.00    | 0.0            | 0.00            |                  |           |   |
| 3                                                 | 20.00         | 0.20          |             |               | 0.00    | 0.0            | 0.00            |                  |           |   |
| 4                                                 | 11.91         | 1.43          |             |               | 0.00    | 0.0            | 0.00            |                  |           |   |
| 5                                                 | 1.96          | 0.39          |             |               | 0.00    | 0.0            | 0.00            |                  |           |   |
| 6                                                 | 4.31          | 1.29          |             |               | 0.00    | 0.0            | 0.00            |                  |           |   |
| 7                                                 | 24.35         | 17.53         | >           | Stütze        | 8.00    | 0.0            | 0.00            |                  |           |   |
| 8                                                 | 27.86         | 2.79          |             |               | 0.00    | 0.0            | 0.00            |                  |           |   |
| 9                                                 | 6.92          | 1.04          |             |               | 0.00    | 0.0            | 0.00            |                  |           |   |
| 10                                                | 3.43          | 2.06          |             |               | 0.00    | 0.0            | 0.00            |                  |           |   |
| 11                                                | 16.99         | 0.51          |             |               | 0.00    | 0.0            | 0.00            |                  |           |   |
| 12                                                | 53.60         | 12.33         | <b>&gt;</b> | Erdanker      | 0.00    | 0.0            | 0.00            |                  |           |   |
|                                                   |               |               |             |               |         |                |                 |                  |           |   |
|                                                   |               |               |             |               |         |                |                 |                  |           |   |
|                                                   |               |               |             |               |         |                |                 |                  |           |   |
| -                                                 |               |               |             |               |         |                |                 |                  |           |   |
|                                                   |               |               |             |               |         |                |                 |                  |           |   |
|                                                   | 1             |               |             |               |         |                |                 |                  |           |   |
|                                                   | <u> </u>      |               |             |               |         |                |                 |                  |           |   |
|                                                   |               |               |             |               |         |                |                 |                  |           |   |
|                                                   |               |               |             |               |         |                |                 |                  |           |   |
|                                                   |               |               |             |               |         | 0              |                 |                  |           |   |
|                                                   |               |               |             |               |         |                |                 |                  |           |   |
|                                                   |               |               |             |               |         |                |                 |                  |           |   |
|                                                   |               |               |             |               |         |                |                 |                  |           | ~ |
|                                                   | 1             | ·             |             |               |         |                |                 |                  | 1         |   |

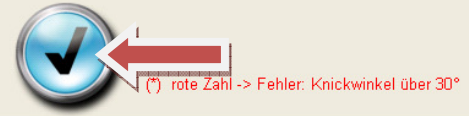

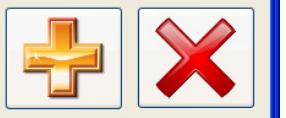

### Öffnen Sie nun die Plan zeichnen (optimieren) Maske

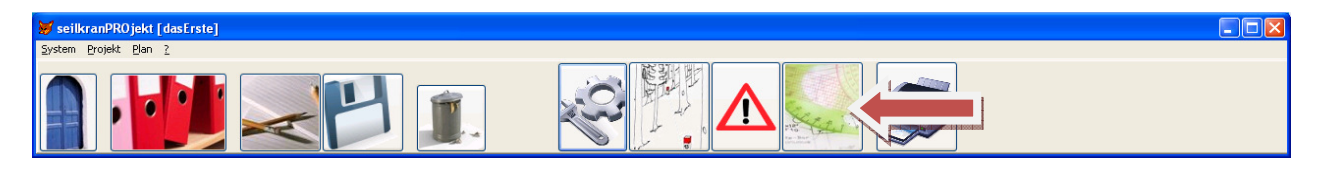

Somit wäre die das erste Projekt erstellt

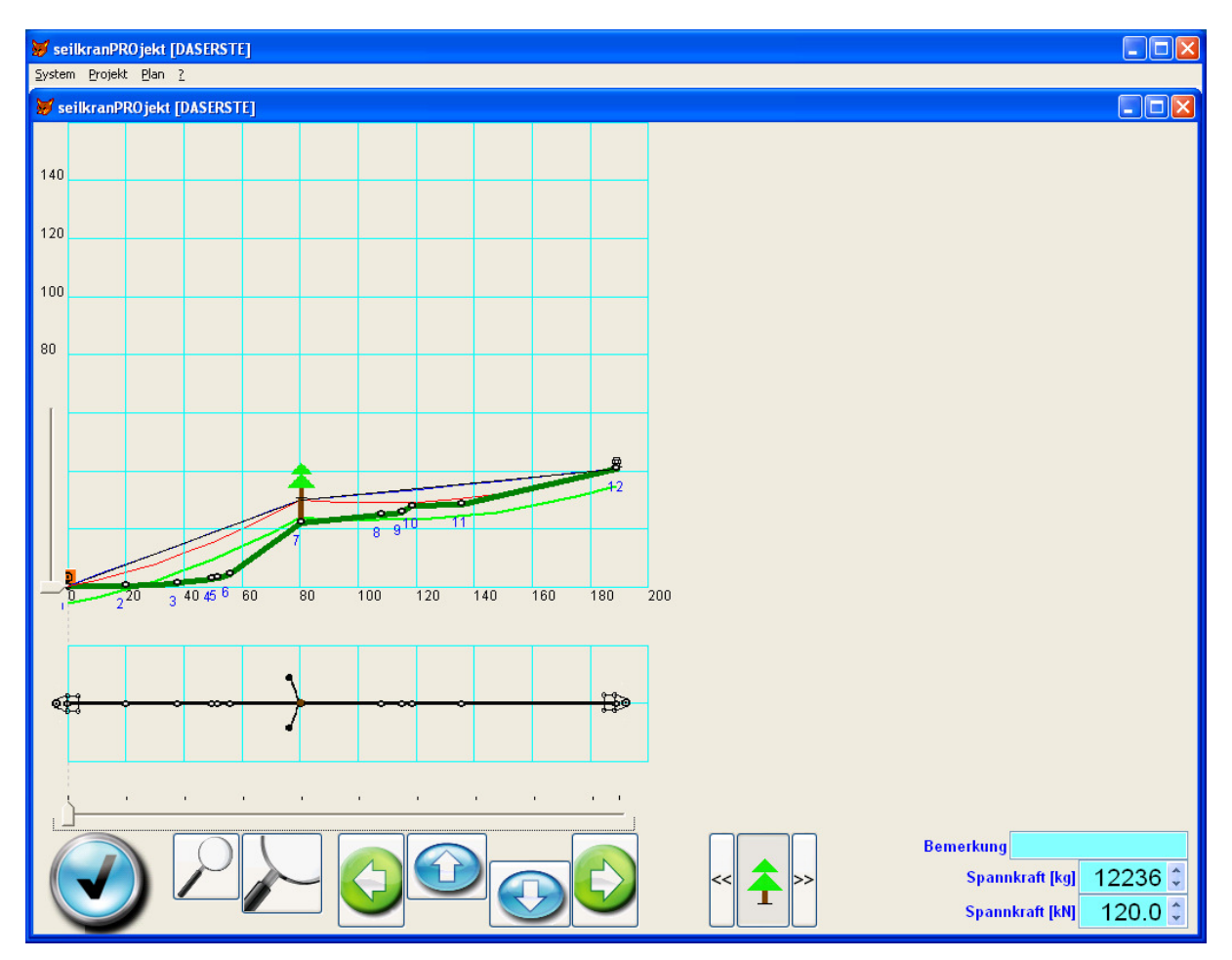

Dieses Projekt kann/soll nun optimiert werden. In dieser Maske lassen sich Fixpunkte hinzufügen, entfernen, ersetzen, verschieben, in der Höhe verändern, sowie rechts oder links vom Seil anschlagen. Mit jeder Veränderung wird im Hintergrund automatisch:

- die "Sehne" (schwarz)
- der "Leerseildurchhang" (blau)
- der "Lastseilseildurchhang (rot)
- die "Bodenfreiheit" (grün)

berechnet und nachgezeichnet. Weiters der Knickwinkel (rot wenn negativ), mögliche Negativwinkel (ebenfalls rot), die Sattelkraft und der notwendige Bundstellendurchmesser.

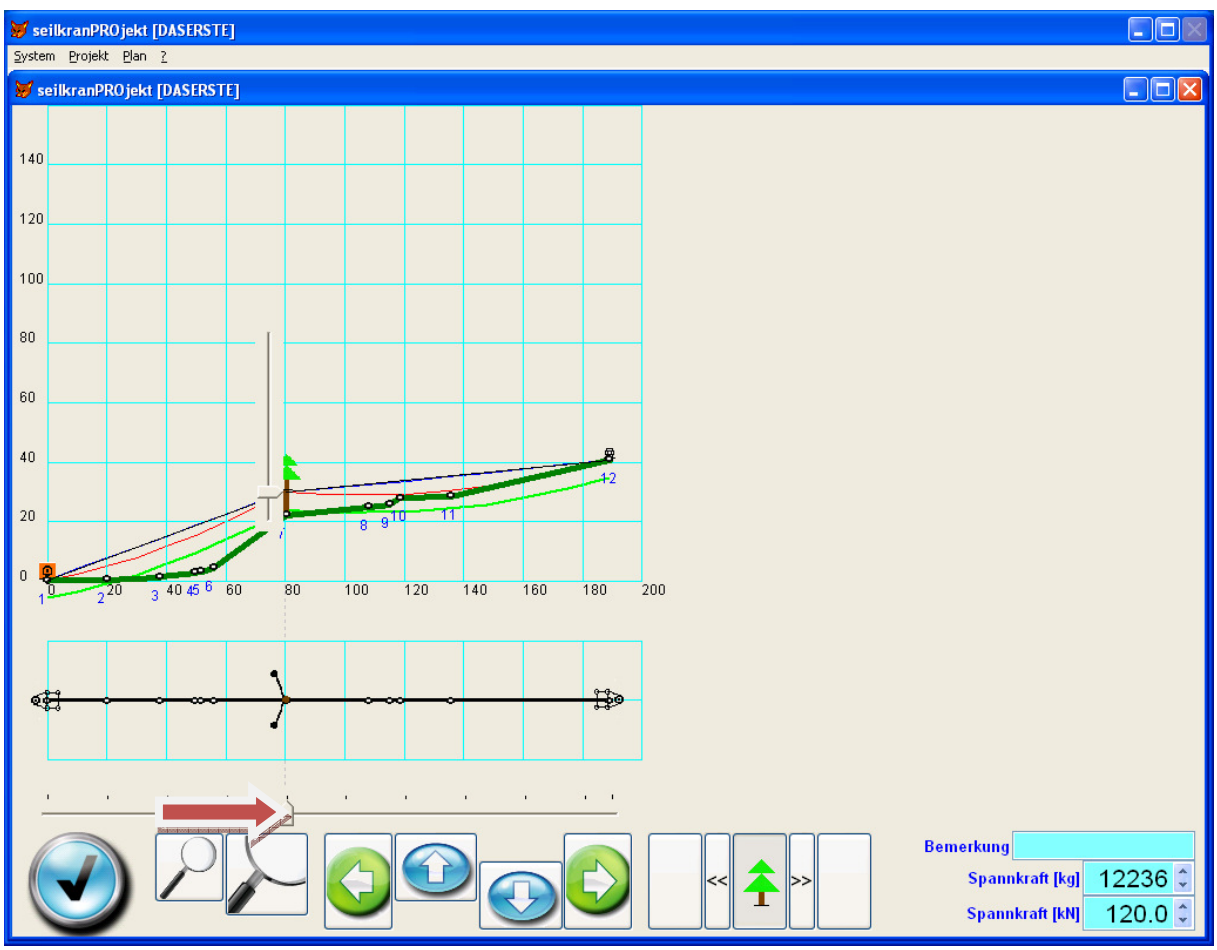

Führen Sie nun den horizontalen Schieber zu der Stütze

Spielen Sie mit dem vertikalen Schieber bis die Ideale Linie gefunden ist. Klicken Sie auf die Speichern Taste

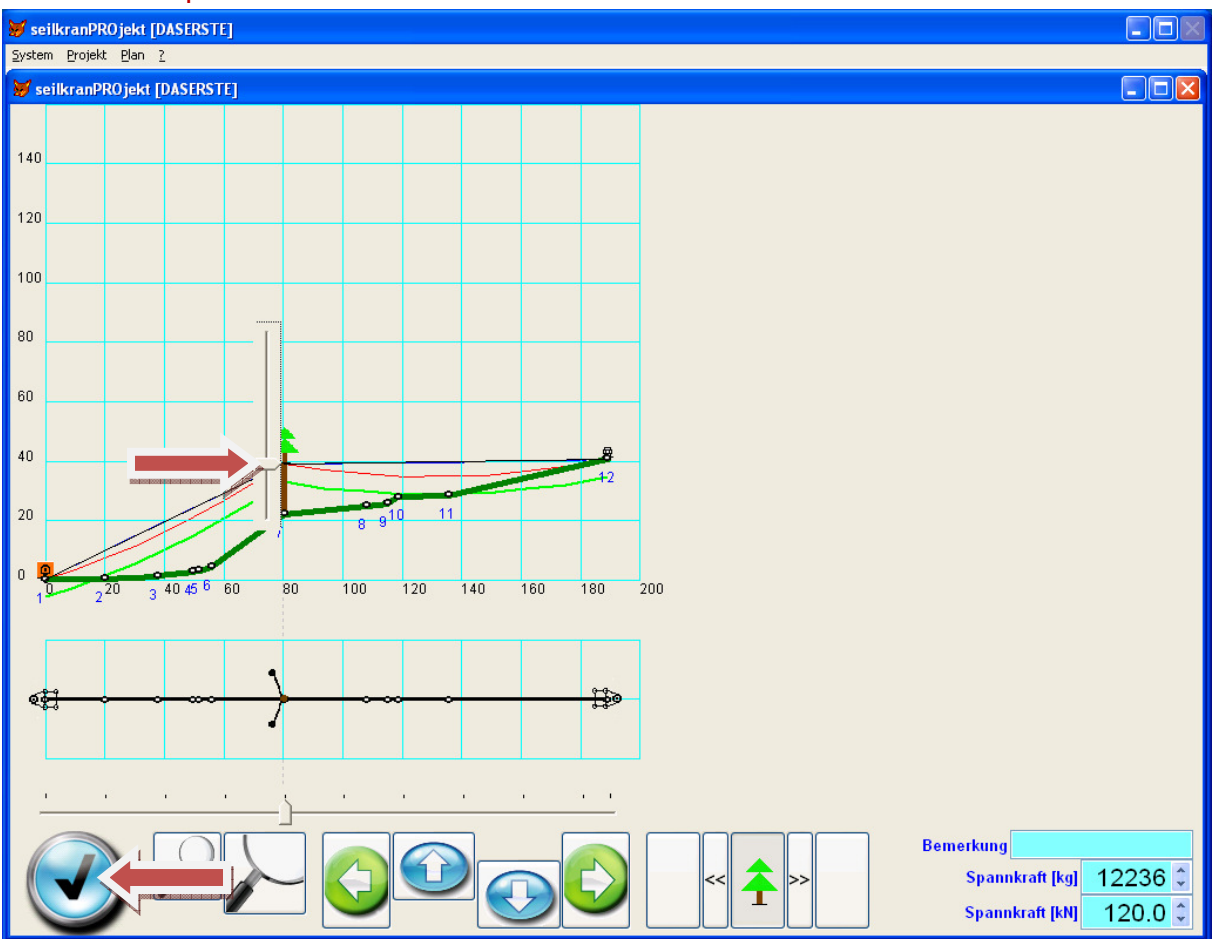

# Öffnen Sie nun die Plan und/oder Projekt drucken Maske

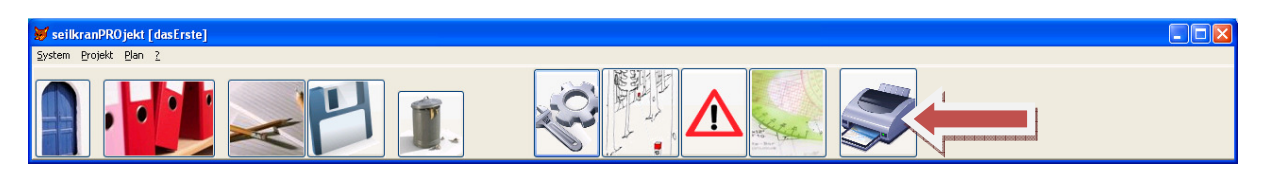

Wählen Sie die gewünschten Optionen und klicken Sie auf die "Speichern" Taste

| 😸 seilkranPROjekt [dasErste]                                            |                                                                                                    |  |  |  |  |  |  |
|-------------------------------------------------------------------------|----------------------------------------------------------------------------------------------------|--|--|--|--|--|--|
| <u>System Projekt Plan ?</u>                                            |                                                                                                    |  |  |  |  |  |  |
| Projekt und/oder Plan drucken                                           |                                                                                                    |  |  |  |  |  |  |
| Gesamtlänge 189.3 m<br>Anzahl Seiten 1<br>grösster Bodenabstand 22.76 m | <ul> <li>● 1:1'000 (A4 entspricht 200m)</li> <li>● 1:2'500 (A4 entspricht 500m)</li> <li>● 1:5'000 (A4 entspricht 1km)</li> <li>● 1:10'000 (A4 entspricht 2km)</li> <li>● 1:25'000 (A4 entspricht 5km)</li> <li>● 1:50'000 (A4 entspricht 10km)</li> <li>● A4</li> <li>● A3</li> <li>● A0</li> <li>● Standarddrucker</li> <li>● Drucker wahl und/oder Drucker einstellungen</li> <li>● Bildschirmvor schau</li> </ul> |  |  |  |  |  |  |
|                                                                         | <ul> <li>Projektdaten / Eigenschaften</li> <li>Feldaufnahmeprotokoll</li> <li>Plan</li> <li>Draufsicht</li> <li>Plan &amp; Draufsicht</li> <li>BAZL-Meldung</li> </ul>                                                                                                    |  |  |  |  |  |  |